Уважаемые коллеги.

В связи с переходом сотрудников на удалённую работу, а студентов на дистанционное обучение, отдел ИТ предлагает вам проводить работу с группами студентов через приложение **Skype for Business**, которое мы устанавливаем на все компьютеры института.

# Рекомендуемые требования для главного инициатора конференции.

- Исправный компьютер среднего уровня с гарнитурой (микрофон + наушники) и вебкамерой
- Операционная система Windows 10, установленные и настроенные приложения Outlook и Skype for Business (Lync).
- Установленный корневой сертификат.
- Высокоскоростное соединение с интернетом.
   В почтовой программе **Outlook** создаём собрание Lync.

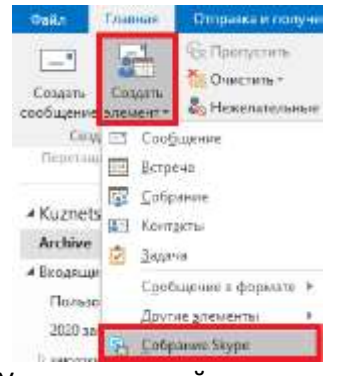

- Указываем емайл-адреса всех участников собрания.
- Заполняем остальные поля: Тема, Место, Дата и время начала и окончания, и пр.

По умолчанию, все подключившиеся к собранию имеют привилегию выступающего, могут включать/отключать звук, изменять содержимое для показа и прочие параметры конференции.

Если культура онлайн собраний участниками ещё не отработана, рекомендую уменьшить число выступающих. Сделать это можно через "Параметры собрания" — "Разрешения"

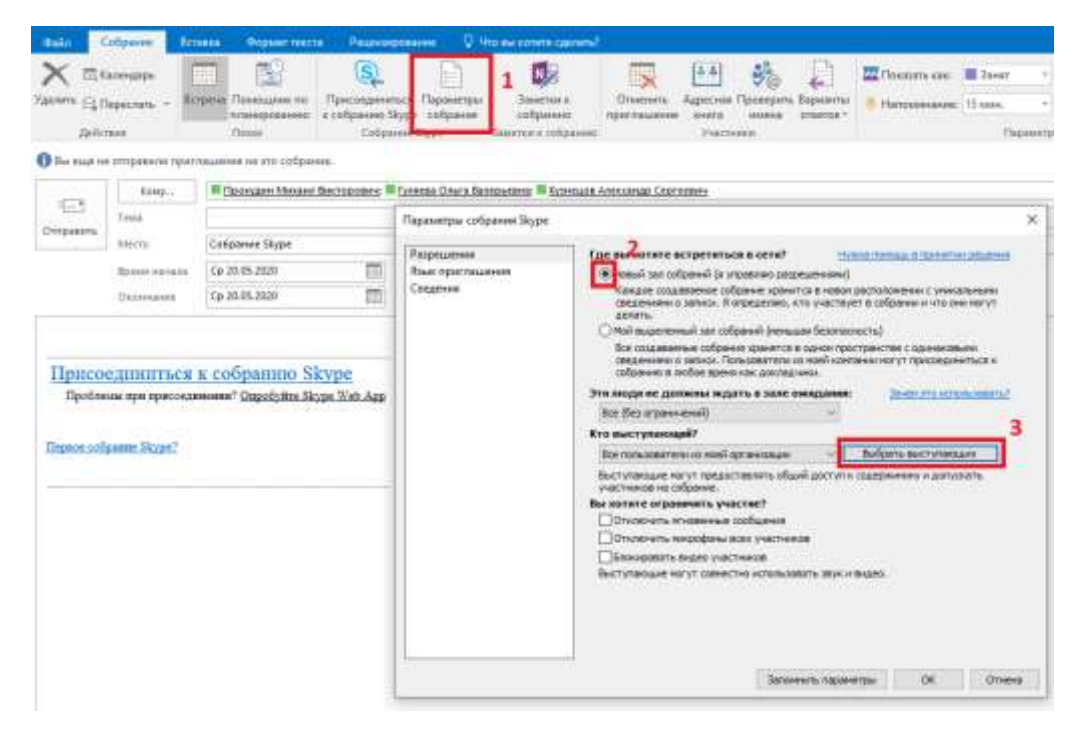

Там же вы можете запретить или разрешить участника микрофоны, видео и обмен сообщениями

Помните, вы, как создатель собрания, всегда являетесь выступающим, и можете дать такие же права остальным участником собрания уже в любой его момент.

## Подключение студентов к конференции.

Прочие участники конференции могут подключатся по ссылке двумя разными способами.

С помощью установленной программы Skype For Business (Lync) при этом рекомендованные требования такие же как у инициатора конференции.

С помощью интернет браузера Internet Explorer. Для участия достаточно иметь звуковое устройство.

- 1. При первом подключении, настраиваем браузер и устанавливаем необходимое П.О.
  - Добавляем сайт <u>https://lync.sbras.ru</u> в доверенные сайты

| ternet Opboni                                                                                                    | <u> Y X</u>  |                                                                                                    |                                  |
|----------------------------------------------------------------------------------------------------|--------------|----------------------------------------------------------------------------------------------------|----------------------------------|
| General Security Privacy Content Connections Programs                                                                                         | Advanced     |                                                                                                    |                                  |
| Select a zone to view or change security settings.                                                                                            |              |                                                                                                    |                                  |
| Internet Local intranet Trusted sites Restricted sites                                                                                        |              |                                                                                                    |                                  |
| Trusted sites 50 This core contains metasites that you this core contains metasites that you think not to damage your computer or your files. | Trusted site | 1911 - 1911 - 1911 - 1911 - 1911 - 1911 - 1911 - 1911 - 1911 - 1911 - 1911 - 1911 - 1911 - 1911 - 1911 - 1911 - | ×                                |
| Security level for this zone                                                                                                    |              | Au can add and remove websites from th<br>is zone will use the zone's security setting                          | is zone. All websites in<br>Igs- |
| Allowed levels for this zone: All -   - Medium -   - Promotis before downloading potentially unsafe                                           | Add this w   | ebsite to the zone:                                                                                             |                                  |
| Content<br>Unsigned ActiveX controls will not be downloade                                                                                    | I Websites:  |                                                                                                    |                                  |
| Enable Protected Mode (requires restarting Internet Exp     Outrem local                                                                      | orer)        | nc.sbras.ru                                                                                                    | Tenare                           |
| First al purey to default                                                                                                    |              |                                                                                                    |                                  |
|                                                                                                    | Require      | e server verification (https:) for all sites                                                                    | in this zone                     |
| OK Canori                                                                                                    | Audy         |                                                                                                    | Close                            |

Устанавливаем Plugin LWAPlugin32BitInstaller

- (<u>https://www.microsoft.com/ru-ru/download/details.aspx?id=35457</u>)
- 1. Приглашение на конференцию выглядит в виде ссылки <u>https://lync.sbras.ru/ipgg/meet/</u>
  - Открываем её с помощью iExplorer и игнорируем ошибку сертификата "Продолжить открытие вебсайта"

| there is a problem with this website's security certificate.                                                    |
|----------------------------------------------------------------------------------------------------|
| The security certificate presented by this website was not issued by a trusted certificate authority.           |
| Security certificate problems may indicate an attempt to fool you or intercept any data you send to the sarver. |
| We recommend that you close this webpage and do not continue to this website.                                   |
| Ø Click here to dose this webpage.                                                                              |
| Continue to this website (not recommended).                                                                     |
| More information                                                                                                |
|                                                                                                    |

Запускаем заблокированное содержимое.

| 🦁 To help protect your security, Internet Explorer has blocked this website from displaying content with security certificat | Display Blocked Content |
|----------------------------------------------------------------------------------------------------|-------------------------|
|                                                                                                    | What's the Risk?        |
| Content was blocked because it was not signed by a valid security certificate.                                               | Information Bar Help    |
|                                                                                                    |                         |

Возможно система запросит пароль, можно нажать Отмена.

 Выбираем присоединиться к собранию как гость и вводим имя. Рекомендуется в качестве имени использовать полное ФИО, что бы преподаватель не путался в ваших никнеймах.

# Lync Web App

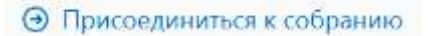

Откроется окно собрания

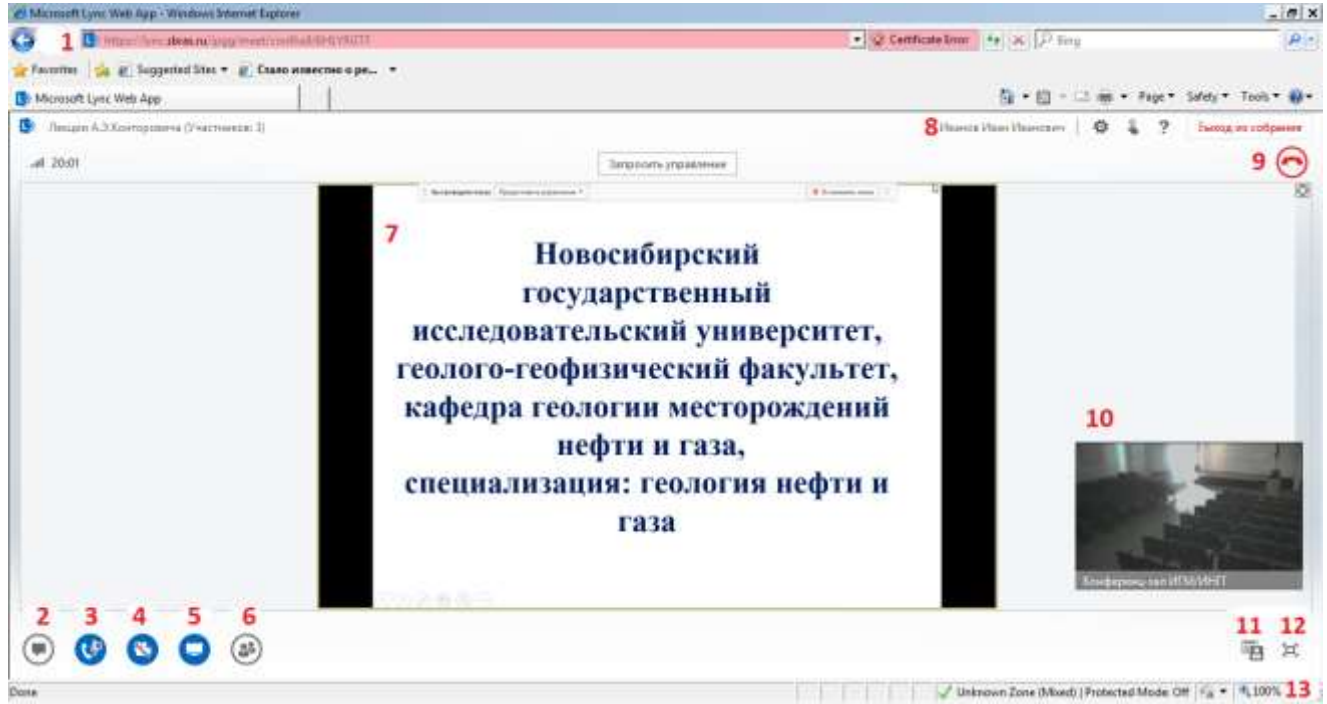

### Где

- 1. Ссылка на собрание
- 2. Окно сообщений для текстового диалога с участниками
- 3. 4. Включение звука и видео (если разрешено преподавателем)
- 5. Возможность показать \_СВОЙ\_ рабочий стол (презентацию)
- 6. Просмотр участников собрания.
- 8. Ваше Ф.И.О.
- 9. Выход из собрания
- 10.Видео преподавателя
- 11. Переключение на вид "Только презентация"
- 12. Полноэкранный режим (хорошо работает с кнопкой F11 на клавиатуре)
- 13. Масштабирование презентации.

# Показ слайдов выступающим

Для трансляции учебного материала самый оптимальный способ воспользоваться показом рабочего стола (см скриншот)

После этого действия все участники собрания будут видеть ваш рабочий стол и все материалы, которые вы там демонстрируете.

Участники конференции, которые используют приложение Skype for Business (Lync) так же могут показать в конференции свой рабочий стол, если их статус в конференции повышен до выступающего.

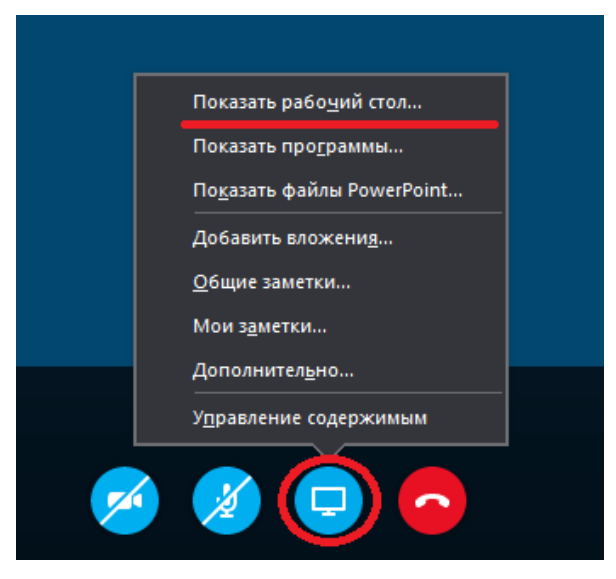